The 'Password and account policies' section lets you view and configure your ITarian password settings.

- Login to your ITarian account
- Click your username at the top-right of the page then select 'Settings'

|                     | APPLICATIONS ~ | 🗞 MANAGEMENT 🗸 🗎 REPC | rts 🍹 store 🚘 tools           |            |                        |                                       | Become a<br>Pastneer | <b>∃0</b> ~ <b>?</b> ~ | 🦉 🚇 infosisbase |
|---------------------|----------------|-----------------------|-------------------------------|------------|------------------------|---------------------------------------|----------------------|------------------------|-----------------|
|                     |                |                       |                               | ?          | ENROLL DEVICES IN BULK |                                       |                      |                        | Settings        |
| Customer: All       |                | •                     |                               |            |                        |                                       |                      |                        | © Logout Sett   |
| Help Actions        |                | 1                     | Ticket Data                   |            | 8                      | Ticket Status                         |                      |                        | 8               |
| Help Guides         | Forum          | Email Support         | 0<br>High Priority            | 7<br>Open  | 7<br>Overdue           | 7<br>6<br>5<br>4                      | Open                 | Overdue                | ligh Priority   |
| Contact Information |                |                       | Assigned<br>0<br>SIA expiring | Unassigned | Lotal Tickets          | 3<br>2<br>1<br>0<br>11/07 11/08 11/09 | 11/10                | 11/11                  | 11/12 11/13     |

• Scroll down to the 'Password and Account Policies' section

You can set the following password options for your users:

- Lockout time Length of time a user is prevented from logging in after 5 invalid login attempts. Options range from 30 150 minutes (30 mins default).
- Session timeout Maximum length of time a user can remain logged into ITarian before they need to login again. Options are 1 hour, 2 hour, and 4 hours (4 hours default).
- **Password expiry period** Maximum length of time a user can keep the same password before they need to change it. Options are 45 days, 90 days, 180 days, 365 days and 3 years. (3 years default). The reseller expiry period is 90 days by default.

Click 'Apply' to save your settings.

×